#### Paramètres Windows 10 : Personnalisation

#### 1. Ouvrir les Paramètres

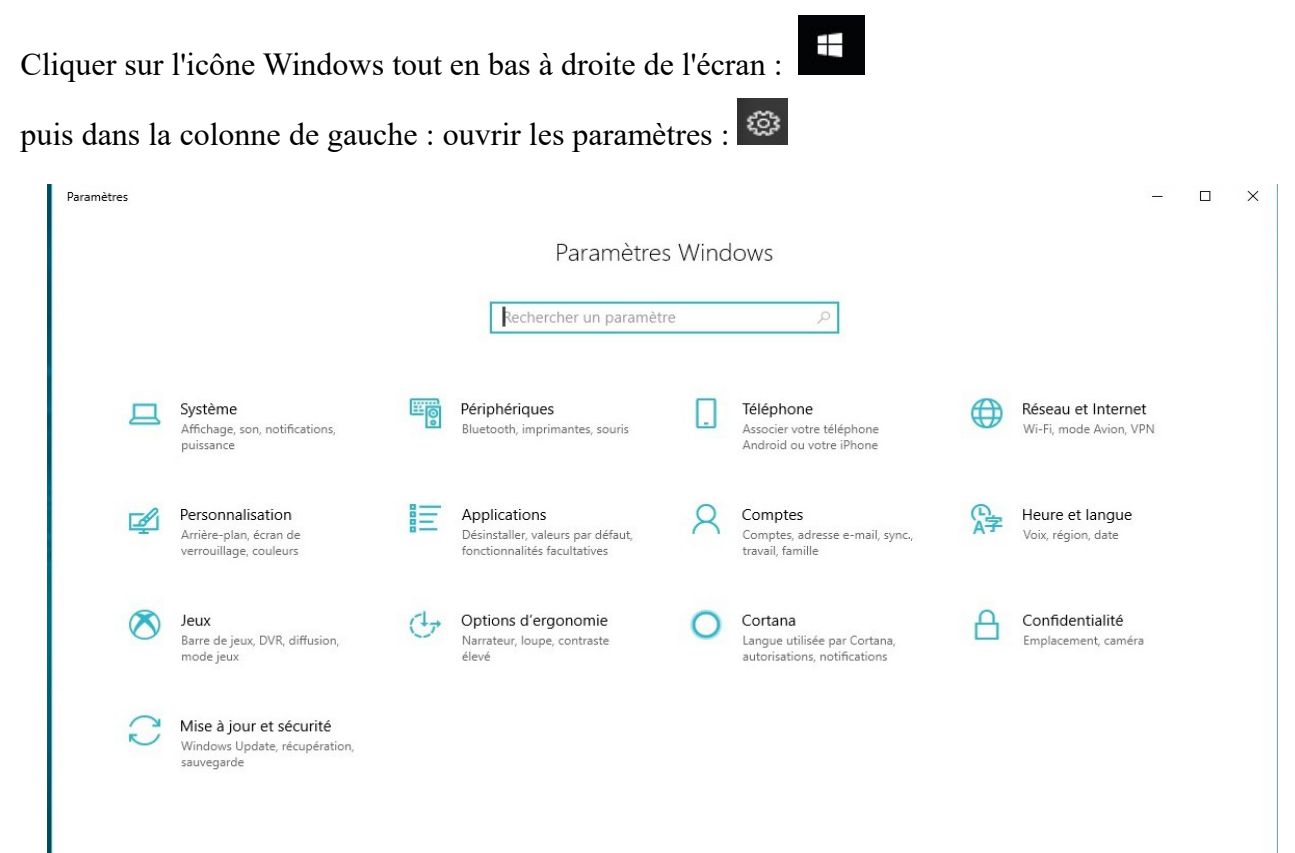

Choisir : Personnalisation

| - Parametres                                                                                                    |                                                                                                    | × ר                                                                                                    | - J X                                                                                                    |
|----------------------------------------------------------------------------------------------------|----------------------------------------------------------------------------------------------------|----------------------------------------------------------------------------------------------------|----------------------------------------------------------------------------------------------------|
| P Accuel                                                                                                    | Arrière-plan                                                                                                    |                                                                                                    |                                                                                                    |
| Jochercher un astantito<br>cersonnalisation<br>I Antière-blan<br>Courteurs<br>Courteurs<br>Courteurs<br>Courteurs<br>Courteurs<br>Courteurs<br>Courteurs<br>Autoent<br>Autoent<br>Autoent<br>Dane des diches | Amere glos   Image   Conservator unage   Descrutor unage   Descrutor unage   Descrutor unage   Descrutor unage   Descrutor unage   Descrutor unage | Affaber un gregul de vois<br>machitait est<br>sons Antère plan, servertionnes una<br>de aptiente point affabrar una geregu<br>de an acazar, livre montrée ins<br>exectionnes l'hernes<br>Academ à l'hèmes<br>Hannahms assents<br>Hannahms de vois partier éleve<br>Synchroneder vois partier éleve<br>Synchroneder vois partier d'<br>Obtenur de Taxie<br>Optient et Vanderws<br>Hans part de vois<br>canvaentares | Proposision         X           Texte         I           Texte         I           Texte         I           Imax Non-Remain         I           Imax Non-Remain         I <t< th=""></t<> |
|                                                                                                    | • * • <b>⊑ • ₽ • ☆</b> • √11 <b>(a @</b> 1 % <b>,</b>                                                                                              |                                                                                                    | •                                                                                                    |
| s / = = < T < + = =<br>acl/l                                                                                                    | Standard France's (France)                                                                                                    | INS STD                                                                                                    |                                                                                                    |

(jpierre-porziemsky.fr) Atelier informatique CS - Paramètres Windows 10 - 2020-2021- Page 1 / 2

## 2. Arrière-plan

Vous pouvez choisir une couleur unie ou une image ou un diaporama (plusieurs images prédéfinies comme album dans l'application Photo de Windows).

Choisir une image ..

- Soit vous choisissez une image proposée
- Soit vous choisissez une de vos propres images enregistrées sur votre PC. Dans ce cas, cliquer sur Parcourir, et cherchez dans l'arborescence le fichier image que vous voulez.

## 3. Thèmes

Choisir un thème, image de fond, son, taille de la souris ...

## 4. Polices

Garder la police par défaut

#### 5. Démarrer

Liste des applications dans le menu Démarrer : les tuiles ou vignettes, touche Windows Liste des applications récemment ajoutées : au choix, attention ça évolue Liste des applications les plus utilisées : au choix, attention ça évolue Utiliser l'écran de démarrage en plein écran .. attention on n'aura plus de liste des applications

Choisir les dossiers affichés dans l'écran d'accueil : les dossiers seront dans la colonne à gauche

# 6. Barre des tâches

- Verrouiller la barre des tâches : pour conserver plus facilement la configuration choisie et pour éviter qu'elle ne change, par un clic malencontreux , sans s'en en apercevoir. (une icône en plus

-Utiliser Aero Peek : pour afficher un aperçu du bureau lorsque vous placer le pointeur de la souris sur le bouton Afficher le Bureau à l'extrémité droite (derrière la petite barre verticale) de la barre des tâches.

- Position de la barre des tâches : en bas, sur le côté

- Zone de notification : vous pouvez ajouter des icônes à afficher pour avoir une 'action rapide'. Exemple : Bluetooth, mode avion, position. Des raccourcis de paramètres.